# EUDDS Mi Universidad

NOMBRE DEL ALUMNO: LUIS ENRIQUE LÓPEZ MÉNDEZ. NOMBRE DEL TEMA: PROCESADOR DE TEXTO. PARCIAL: 2 NOMBRE DE LA MATERIA: COMPUTACIÓN BASICA. NOMBRE DEL PROFESOR: ANDRE ALEJANDRO REYES MOLINA. NOMBRE DE LA LICENCIATURA: DISEÑO GRÁFICO. CUATRIMESTRE: 1

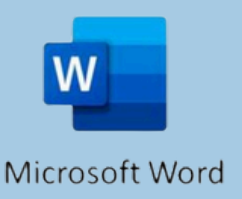

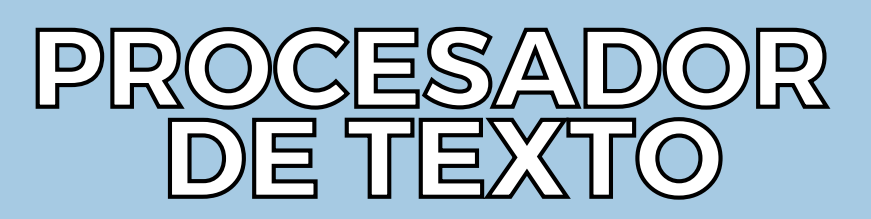

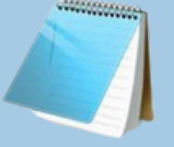

Bloc de Notas

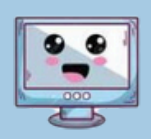

## **COMBINAR Y DIVIDIR CELDAS**

Para combinar celdas, Selecciona varias celdas de una tabla, haz clic derecho y elige "combinar celdas"

| ÷ | ↑ |  |
|---|---|--|
|   |   |  |

Para dividir, selecciona una celda haz clic derecho y elige "Dividir celdas"

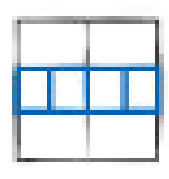

# **DIRECCIÓN DE TEXTO**

- Inserta una tabla o un cuadro de texto.
- Cambia la dirección del texto (horizontal o vertical) desde la pestaña "diseño de tabla".

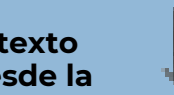

# Dirección del texto...

#### **IMAGEN Y CAMBIO DE FORMATO**

- Inserta una imagen usando Insertar imágenes.
- Cambia su tamaño, aplica un borde y estilos desde la pestaña Formato de imagen

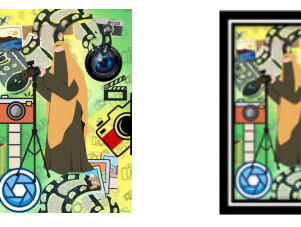

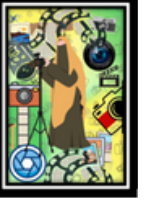

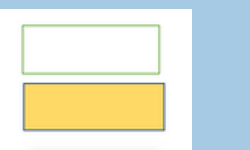

## FORMAS Y CAMBIO DE FORMATO

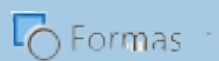

Inserta una forma desde **insertar formas** y selecciona una forma.

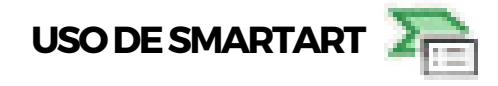

 Inserta una forma desde la pestaña insertar > SmartArt y elige un diseño.

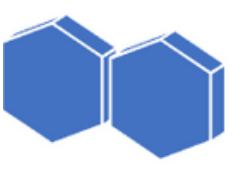

## WORDART

 Inserta un texto decorativo usando WordArt y cambia su color, contorno y aplica un efecto 3D

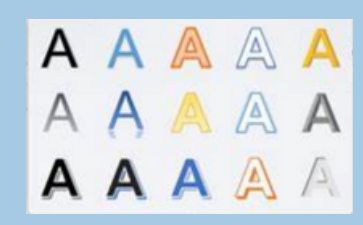

#### INSERTAR GRÁFICOS Y CAMBIO DE FORMATO

- Inserta una grafico desde la pestaña insertar > grafico
- Cambia los colores y el diseño del grafico desde la pestaña Formato.

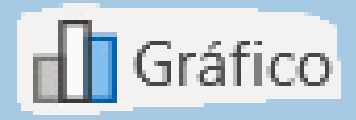

#### FORMATO DE PAGINA

• Cambia los márgenes, el tamaño de la pagina y la orientación desde la pestaña de **diseño de pagina.** 

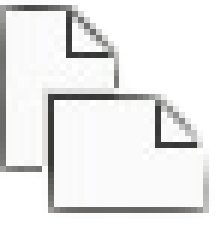

#### ENCABEZADO Y PIE DE PAGINA

Inserta un encabezado y pie de pagina desde **insertar encabezado/pie de pagina.** 

Personaliza agregando el numero de pagina y el titulo del documento.

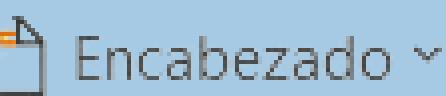

🖹 Pie de página ~